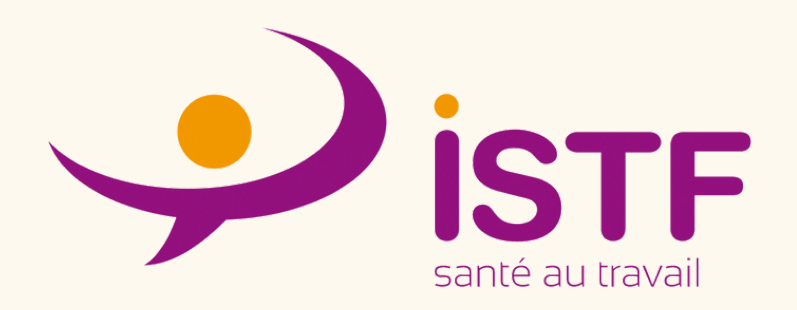

# MON DOCUMENT UNIQUE NOTICE D'UTILISATION

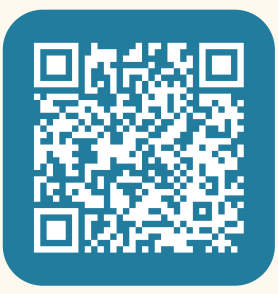

Vous ne savez pas par où commencer ?

**SCANNER LE QR CODE** 

Pour accéder à MDU, l'adhérent reçoit deux mails de <u>no-reply@admdp.fr</u> un explicatif

# ISTF

Bonjour, votre dispositif MON DOCUMENT UNIQUE est activé Vous allez recevoir un email sur <u>votre adresse mail</u> pour vous connecter, Votre service de santé ISTF

© 2024 ISTF. All rights reserved.

Et un autre mail avec vos codes d'accès. Après connexion, on vous propose de modifier le mot de passe temporaire.

ADMDP

### Bonjour

Votre espace "Mon document unique" pour Test formation ("istf-8582695") vient d'être créé.

Votre nom d'utilisateur : istf-8582695\_1eTl

Votre mot de passe temporaire : ISTF

Accéder à "Mon document unique"

## ADMDP

Si vous avez des difficultés à cliquer sur le bouton "Accéder à "Mon document unique"", copiez et collez l'URL ci-dessous dans votre navigateur Web: https://mondocumentunique.istfecamp.fr

© 2023 ADMDP. Tous droits réservés

Avant propos

"Mon document unique d'évaluation des risques" a pour objectif de vous accompagner à identifier et évaluer vos risques professionnels et améliorer vos conditions de travail. La responsabilité de son utilisation et des résultats revient à l'entreprise utilisatrice.

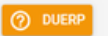

VEILLE RÉGLEMENTAIR

TUTORIELS

**DESCRIPTION C'EST QUOI ?** 

**ARTICLES DE LOI** 

VIDÉOS D'EXPLICATION, COMMENT REMPLIR MDU

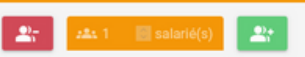

NOMBRE DE SALARIÉS POUVANT ÊTRE MODIFIER (- OU +)

**IMPOSSIBLE DE DESCENDRE EN DESSOUS DE 1 SALARIÉ** 

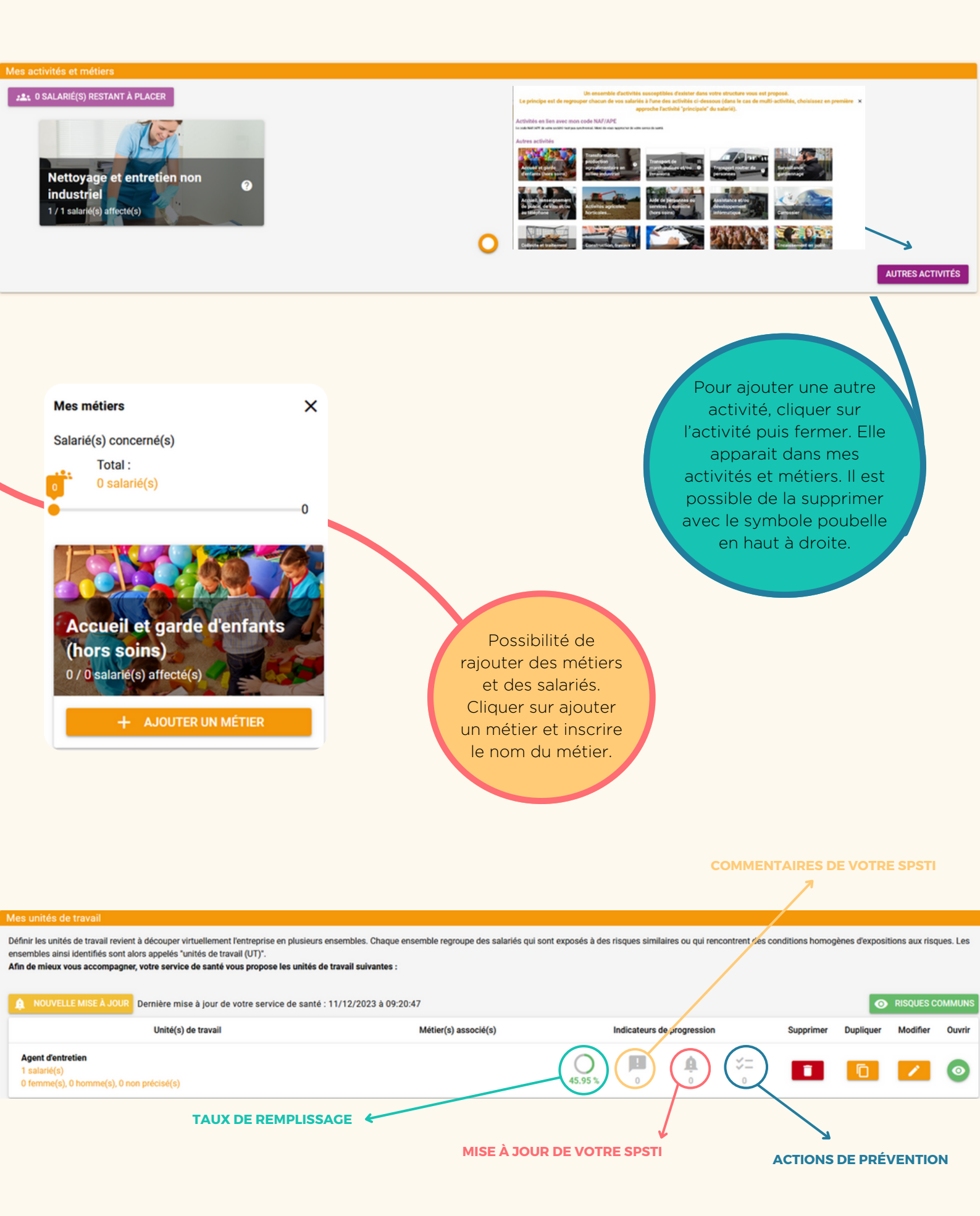

# ▲ NOUVELLE MISE À JOUR Dernière mise à jour de votre service de santé : 11/12/2023 à 09:20:47

En cliquant dessus, une page s'ouvre. Vous pouvez appliquer la mise à jour proposer par votre de service de santé ou l'ignorer.

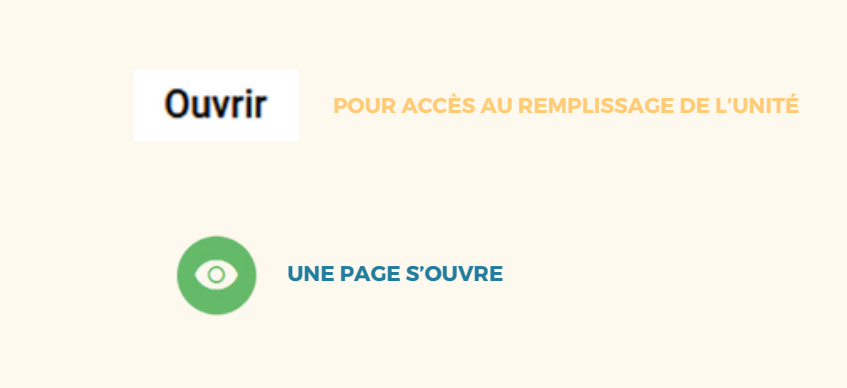

## Proposition de mise à jour de votre service de santé

| Activité(s) principale(s)             |                   | Nombre<br>salarié(s) | Nombre<br>Femme(s) | Nombre<br>Homme(s) | Type(s) de métier(s) concerné(s)        | Changement<br>de<br>formulaire |
|---------------------------------------|-------------------|----------------------|--------------------|--------------------|-----------------------------------------|--------------------------------|
|                                       | Unité commune     | 1                    |                    |                    |                                         |                                |
| Nettoyage et entretien non industriel | Agent d'entretien | 1                    |                    |                    |                                         |                                |
| Nettoyage et entretien non industriel | Agent d'entretien | 1                    |                    |                    | agent d'entretien                       |                                |
|                                       |                   |                      |                    |                    | FERMER IGNORER LA MISE À JOUR APPLIQUER | LA MISE À JOUR                 |

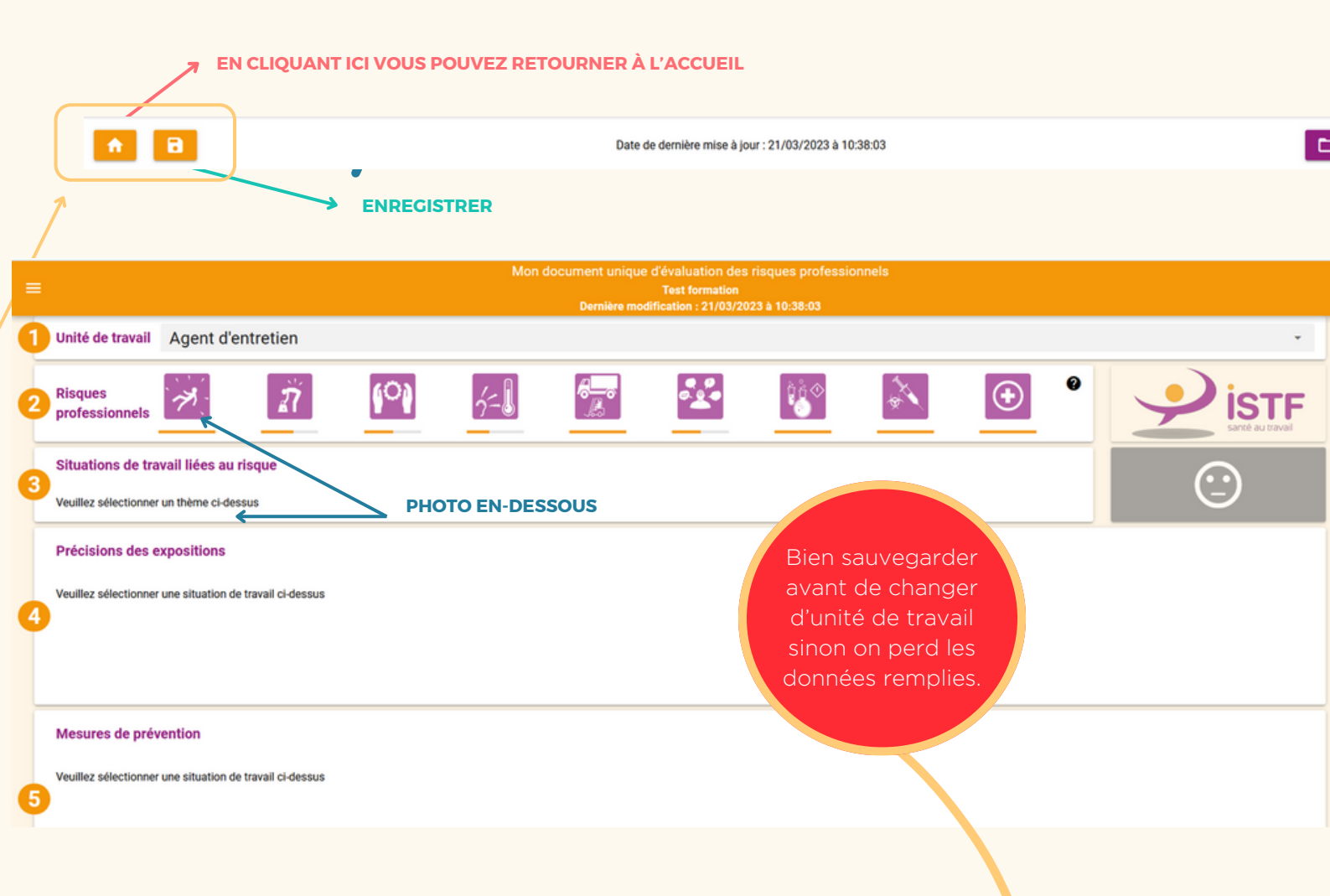

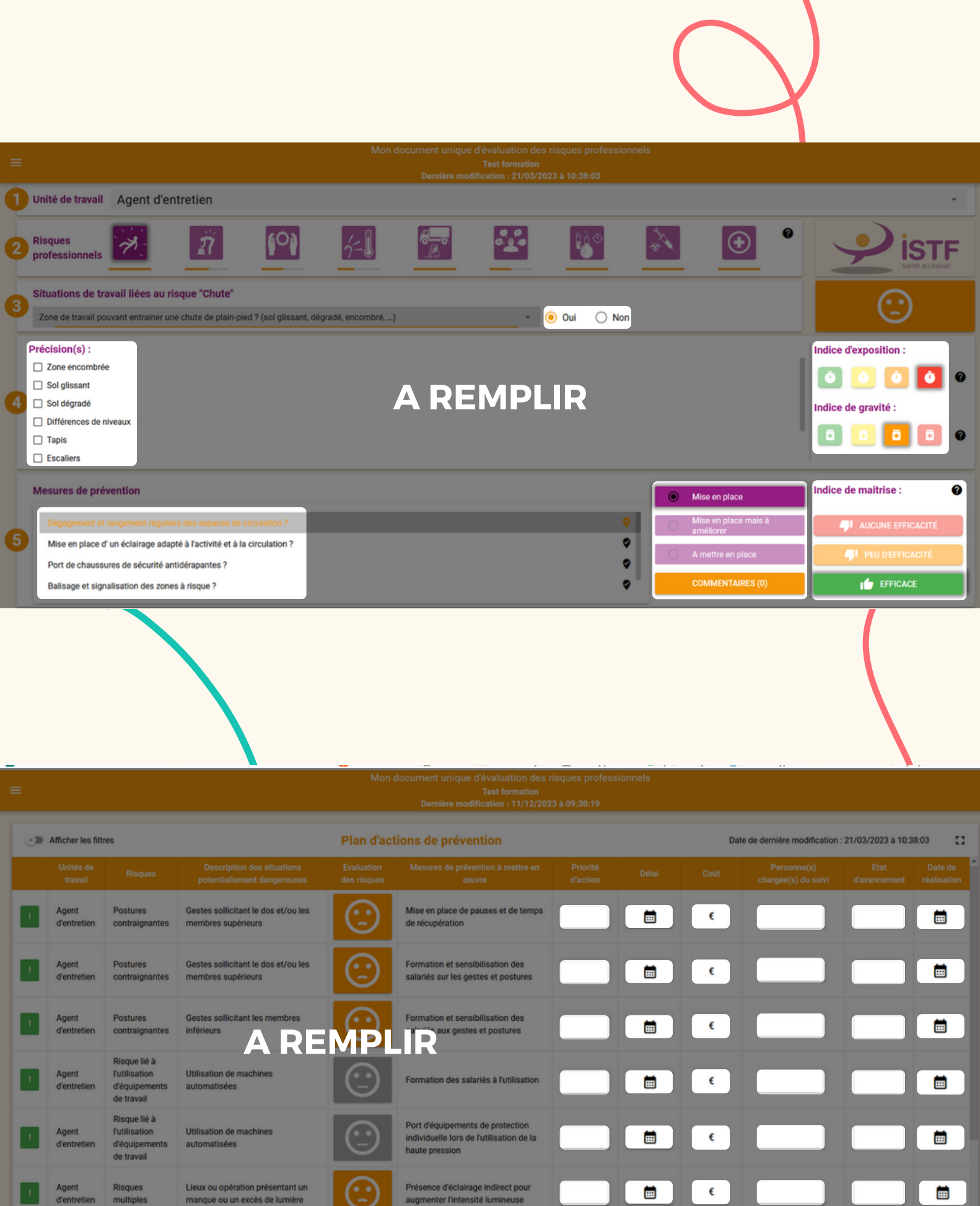

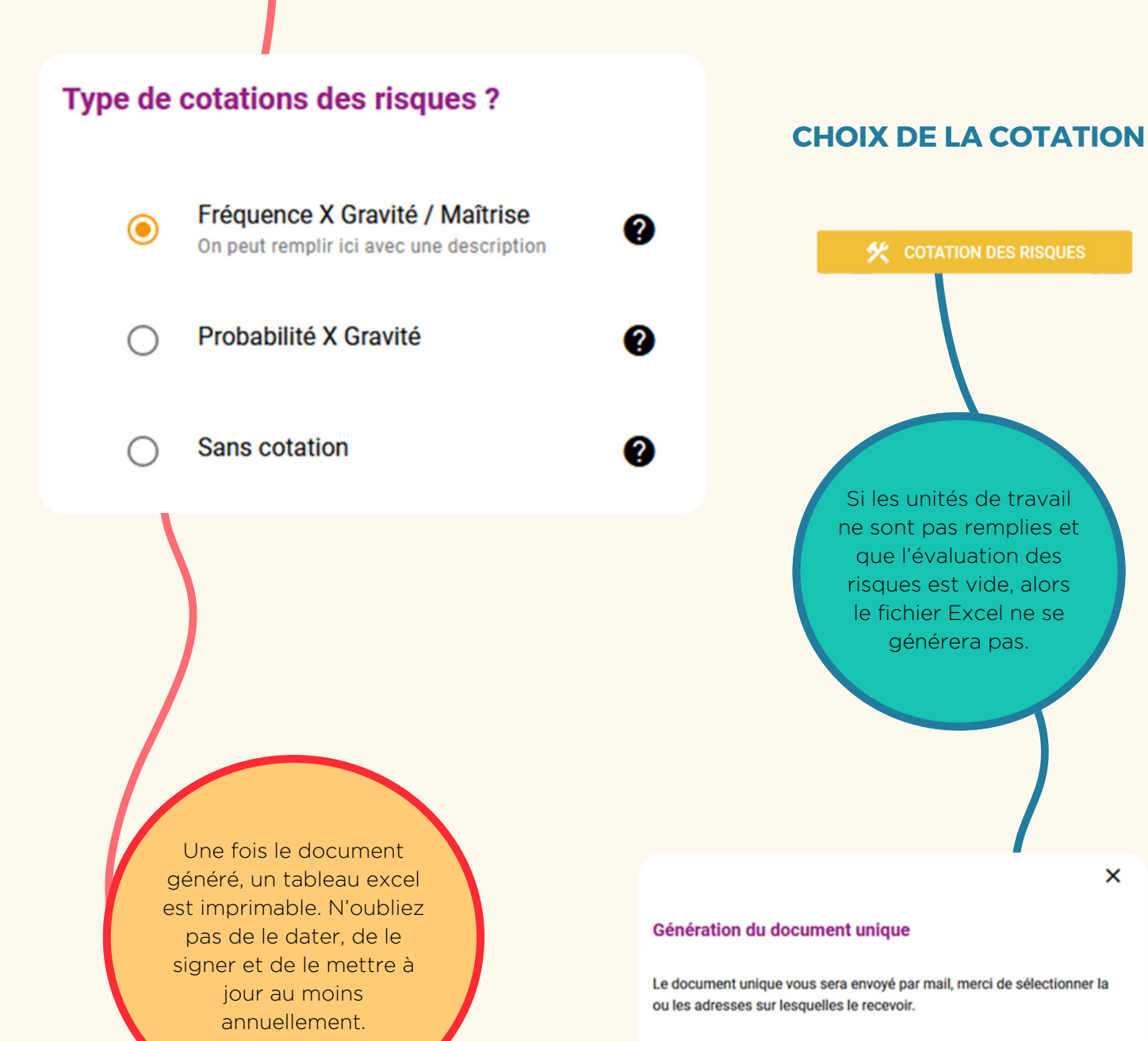

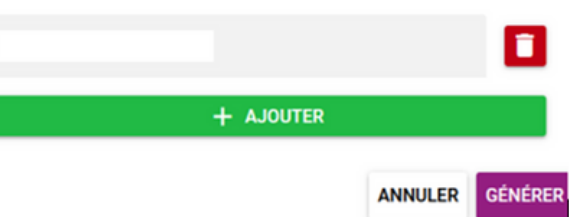

GÉNÉRER LE DOCUMENT UNIQUE

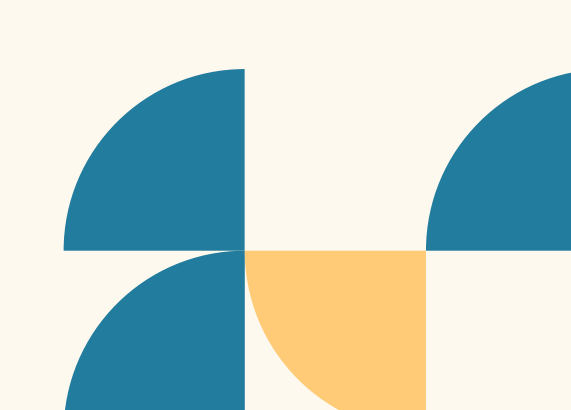

# **REDIGER MON** DOCUMENT UNIQUE COMMENT FAIRE ?

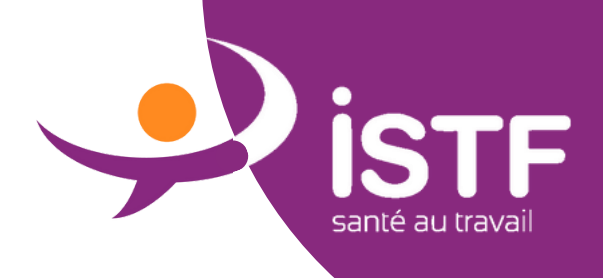

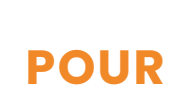

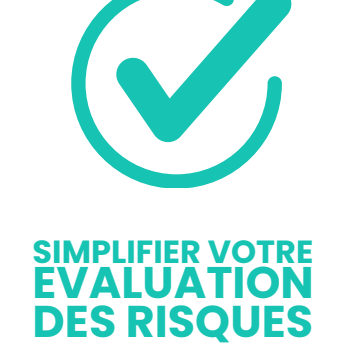

Grâce à **mon diagnostic prévention**, j'évalue les risques de mon entreprise en **5 étapes.** 

Un expert de **l'ISTF** me rencontre, réalise la **fiche d'entreprise** et me donne des **conseils en prévention.** 

PROFITEZ DE NOTRE OUTIL EN LIGNE GRATUIT

**MDP - MDU** 

Les informations collectées me permettent de completer et d'obtenir mon **document unique**.

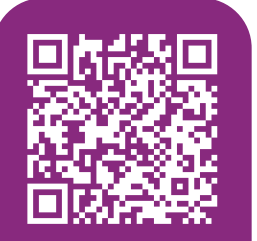

Vous ne savez pas par où commencer ?

**SCANNER LE QR CODE** 

4

1

L'ISTF m'accompagne avec des **services** adaptés à mes **besoins.** 

# **ISTF** santé au travail MON DOCUMENT UNIQUE NOTICE D'UTILISATION

06.82.14.83.13

mondiagnostic@istfecamp.fr

06.33.21.26.29